## ハードウェアトークンのご利用について

●ハードウェアトークンがお手元に届きましたらOTP利用開始登録を行ってください。

- 1. OTP利用開始登録
- (1)ログインパスワードを入力し、ログインをクリックします。初めてご利用になられる場合は、初回ログインパスワードを入力してください。

| OTP(ワンタイムパスワード)開始登録/ログイン                                                            |                          |
|-------------------------------------------------------------------------------------|--------------------------|
| 「ログインパスワード」を入力して、<br>「ログイン」ボタンを押してください。                                             |                          |
| 7 契約者番号                                                                             | 600000006                |
| 2 利用者ID                                                                             | taka0001                 |
| 3 ログインバスワード                                                                         | ★+月天気、大スチョンチの違い」と注意ください。 |
| 初めてログインする場合は、「利用申込書(お容積腔)」の初回ログインパスワードを、2回目以降の<br>ログインの場合は、今お使いのログインパスワードを入力してください。 |                          |
| <b>レージーイン</b> クリア                                                                   |                          |

(2)下記の図を参考にハードウェアトークンで確認した内容を画面上の「トークンID」と「OTP1」の入力し 次に表示されるOTP(30秒経過後表示が消えるため再度電源ボタンを押す)を「OTP2」に入力してく ださい。

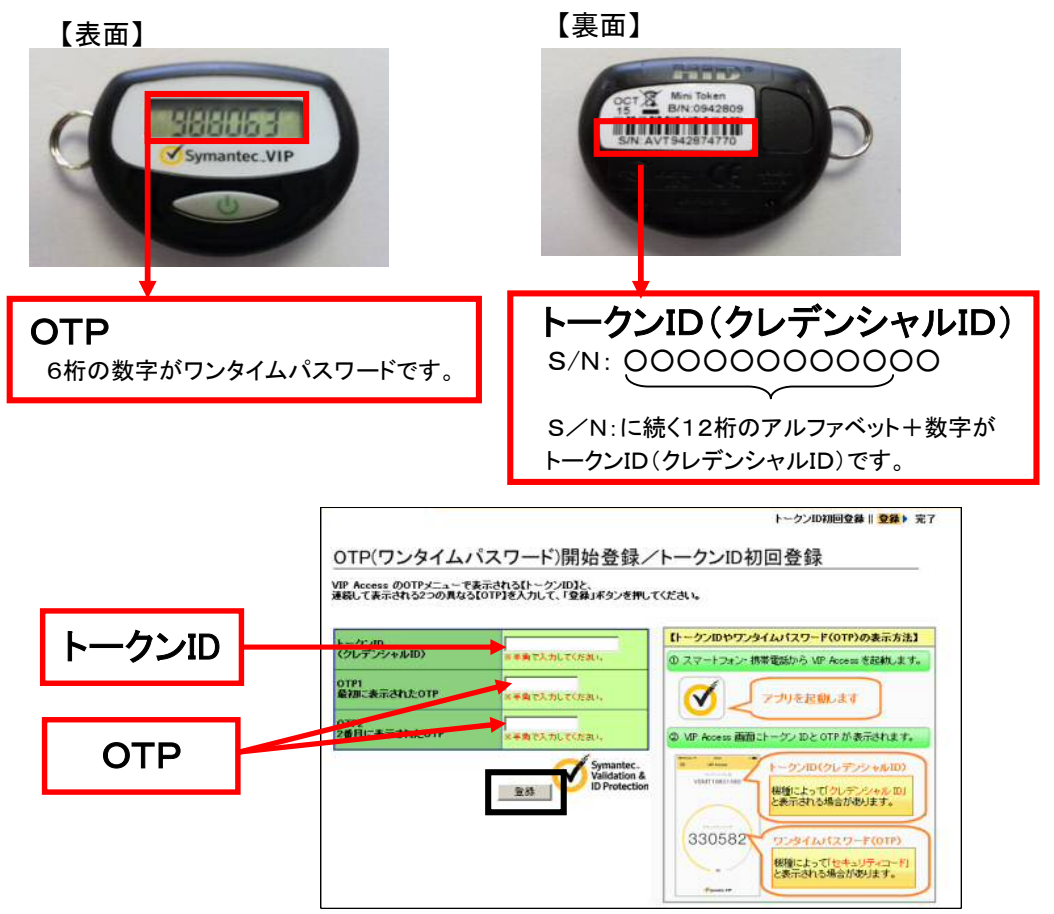

(3) OTPの登録を完了しました。

OTPをご利用の利用者は当日振込制限(※)の解除ができます。 当日振込制限を解除する場合は、<u>当日振込制限を解除する</u>を、解除しない場合は、<u>ログアウト</u>を クリックしてください。

## 2. ハードウェアトークンの使い方

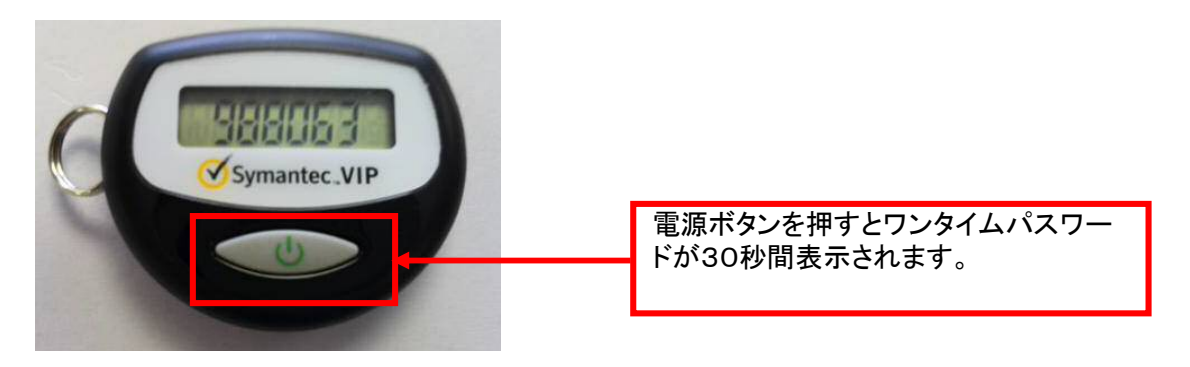

3. ハードウェアトークンの更新

ハードウェアトークンには電池が内蔵されています。 電池の消耗により使用不能となった場合、または使用開始から3年が経過した場合は、新たなハー ドウェアトークンをお渡しいたしますので当行あてご連絡ください。お客様による電池交換はできません。

- 4. ご利用上の注意
  - (1) ハードウェアトークンは第三者の目につきやすい場所に放置しないでください。
  - (2) ハードウェアトークンに契約者番号やログインパスワードを記載しないでください。
  - (3) ハードウェアトークンを紛失された、または盗難にあった場合は、速やかに当行までご連絡ください。
  - (4) ハードウェアトークンを紛失・盗難の理由で再発行する場合は所定の手数料をいただきます。